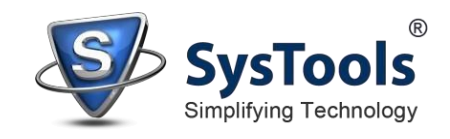

## How to Install SysTools Software on Mac OS

You can install **SysTools Software** properly on your computer by performing the following steps sequentially:

Download the latest version of the software from the <u>official website</u> in default web browser (Safari), or other web browsers (Chrome, Firefox, Opera, etc.) Then, go to the **Downloads** folder to access the downloaded **.dmg** file.

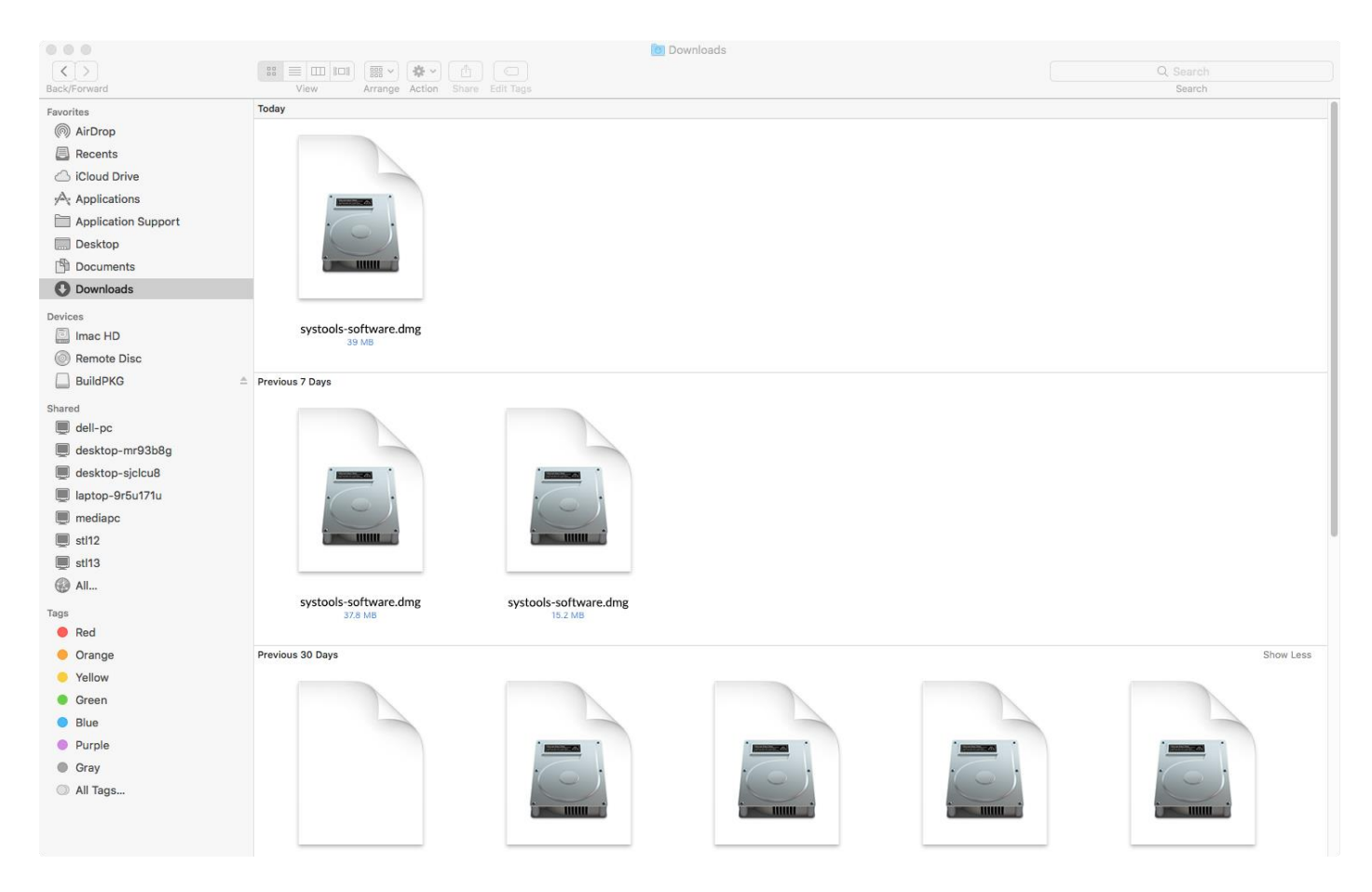

Double click on downloaded **SysTools Software**. You can choose the right click Option as well, Then, Click on the **Open** option.

| 000                 |                                                                                                    | in Downloads                                    |           |
|---------------------|----------------------------------------------------------------------------------------------------|-------------------------------------------------|-----------|
| <>                  |                                                                                                    |                                                 | Q Search  |
| Back/Forward        | View Arrange Action                                                                                                    | Share Add Tags                                  | Search    |
| Favorites           | Today                                                                                                    |                                                 |           |
| AirDrop             |                                                                                                    |                                                 |           |
| Recents             |                                                                                                    | 0000                                            |           |
| iCloud Drive        |                                                                                                    | Open With                                       |           |
| Applications        | · MARKET                                                                                                    | Neve to Treeb                                   |           |
| Application Support |                                                                                                    | Move to Trasti                                  |           |
| Desktop             |                                                                                                    | Get Info                                        |           |
| Documents           |                                                                                                    | Compress "systools-software.dmg"                |           |
| O Downloads         |                                                                                                    | Burn Disk Image "systools-software.dmg" to Disc |           |
| Devices             |                                                                                                    | Duplicate<br>Make Alice                         |           |
| Imac HD             | systools-software.dmg                                                                                                    | Quick Look "systools-software.dmg"              |           |
| Remote Disc         | 29 MD                                                                                                    | Share                                           |           |
| BuildPKG            | Previous 7 Days                                                                                                    | Copy "systools-software.dmg"                    |           |
| Shared              |                                                                                                    | Show View Options                               |           |
| dell-pc             |                                                                                                    | Tage                                            |           |
| desktop-mr93b8g     |                                                                                                    |                                                 |           |
| 💭 desktop-p3ma8j3   | A REAL PROPERTY AND A REAL PROPERTY AND A REAL |                                                 |           |
| 🔲 desktop-sjclcu8   |                                                                                                    | Send files with TeamViewer                      |           |
| 🔳 laptop-9r5u171u   |                                                                                                    |                                                 |           |
| 💭 mediapc           |                                                                                                    |                                                 |           |
| sti12               |                                                                                                    |                                                 |           |
| All                 |                                                                                                    |                                                 |           |
| Tags                | systools-software.dmg                                                                                                    | systools-software.dmg                           |           |
| Red                 | 37.0 MD                                                                                                    | ICL2 WE                                         |           |
| Orange              | Previous 30 Days                                                                                                    |                                                 | Show Less |
| Yellow              |                                                                                                    |                                                 |           |
| Green               |                                                                                                    |                                                 |           |
| Blue                |                                                                                                    |                                                 |           |
| Purple              |                                                                                                    |                                                 |           |
| Gray                |                                                                                                    |                                                 |           |
| All Tags            |                                                                                                    |                                                 |           |
|                     |                                                                                                    |                                                 |           |
|                     |                                                                                                    |                                                 |           |
|                     |                                                                                                    |                                                 |           |

A compressed .pkg file will then appear on your screen. Right click on it and select Open.

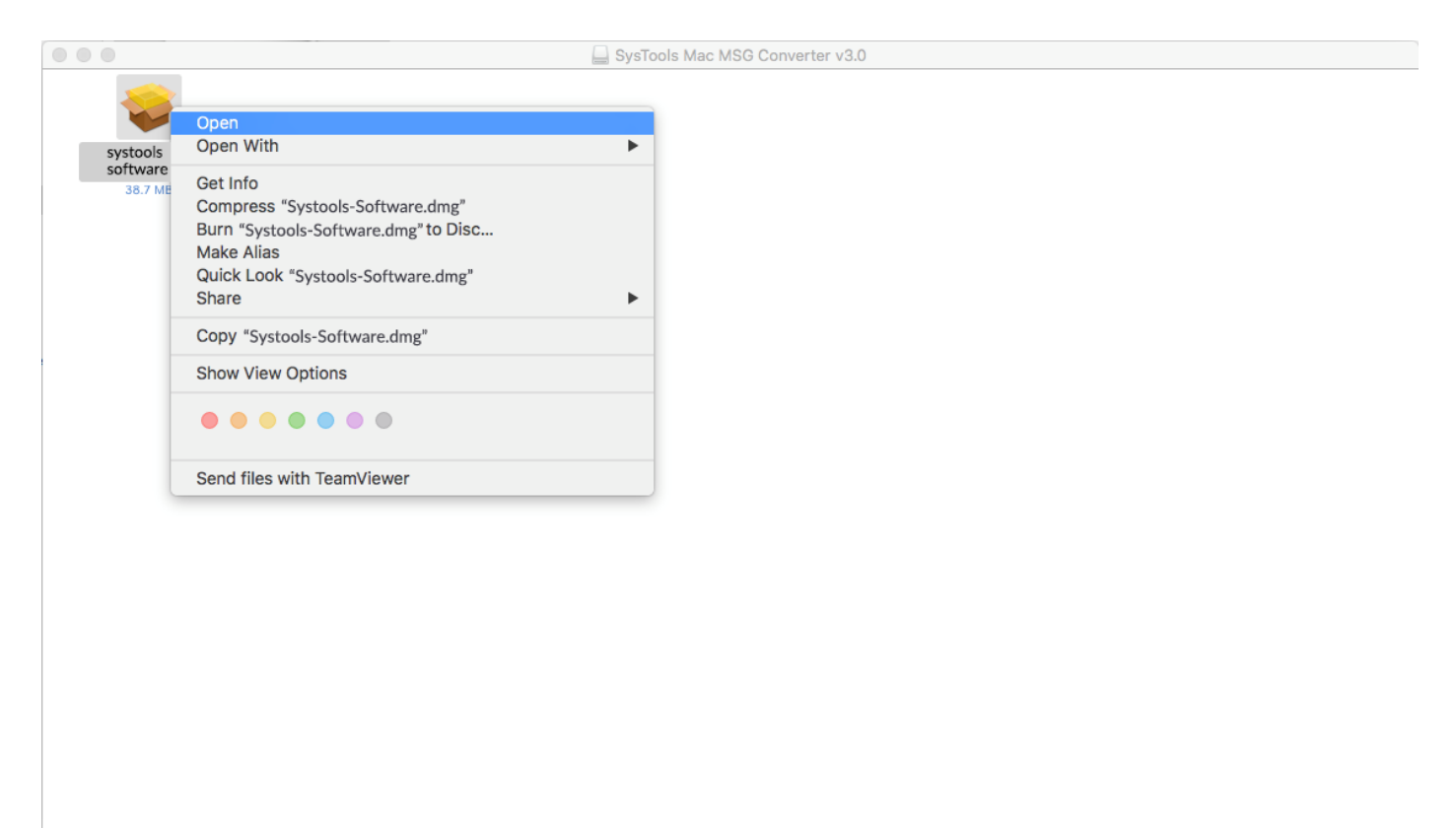

After this, a new wizard will open saying **Welcome to the SysTools Software Installer**. You have to click on **Continue** in that setup to proceed.

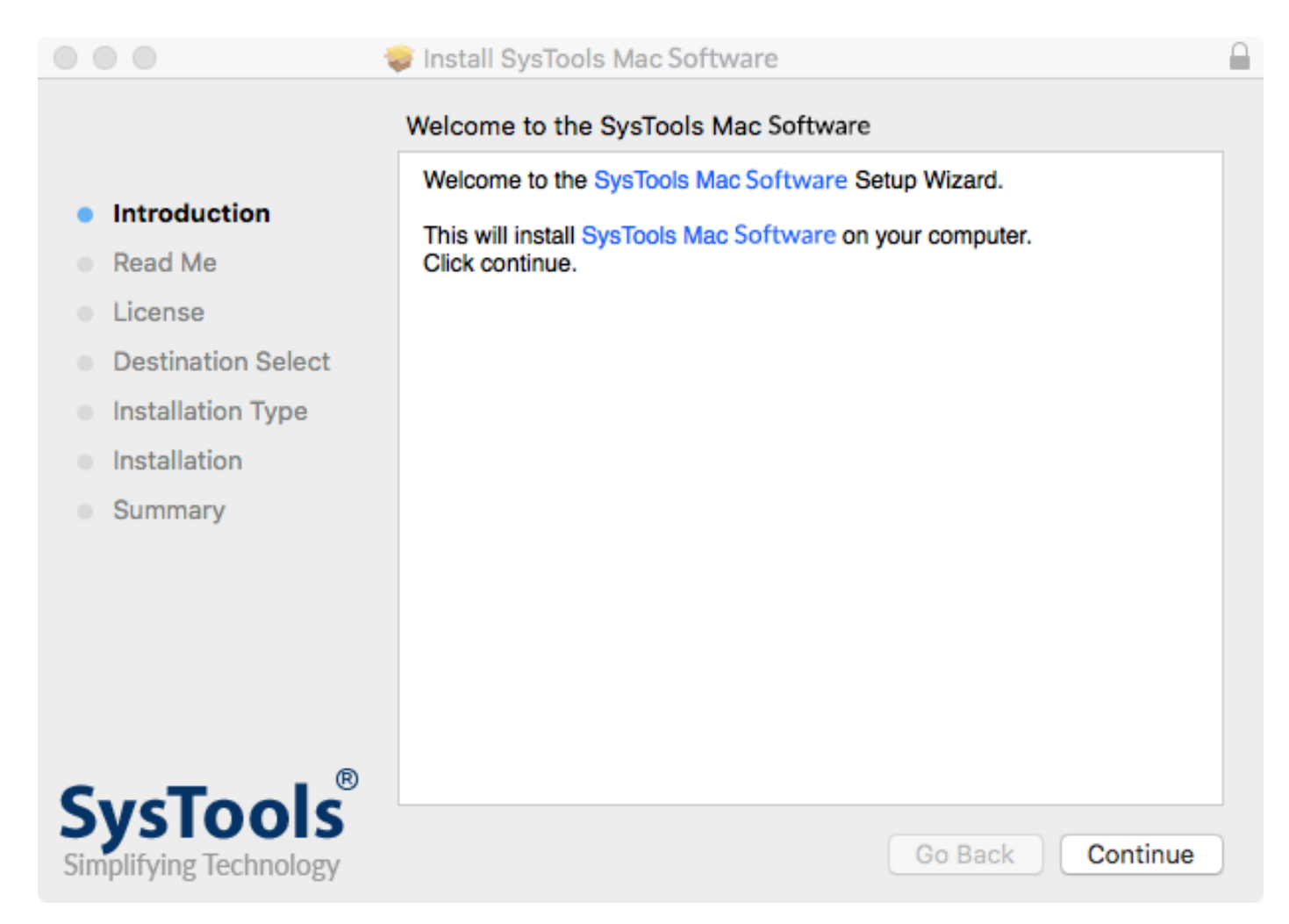

A **System Requirements** screen will then appear. Make sure that all the requirements are fulfilled. Click on **Continue** to proceed.

|                        | 😺 Install SysTools Mac Software                                       | ſ |
|------------------------|-----------------------------------------------------------------------|---|
|                        | Important Information                                                 |   |
|                        | System Requirements                                                   |   |
| Read Ma                | Mac OS X 10.8 and above                                               |   |
| • Read Me              | GB of RAM                                                             |   |
| License                | 100 MB free hard disk space     Install JBE to launch the application |   |
| Destination Select     | instal one to launch the application                                  |   |
| Installation Type      |                                                                       |   |
| Installation           |                                                                       |   |
| Summary                |                                                                       |   |
|                        |                                                                       |   |
|                        |                                                                       |   |
|                        |                                                                       |   |
|                        |                                                                       |   |
|                        |                                                                       |   |
| SweTe ale®             |                                                                       |   |
| Simplifying Technology | Print Save Go Back Continue                                           |   |

After clicking Continue, you will get a **Software License Agreement**, click on **Continue** to proceed with the installation.

| •••                    | Install SysTools Mac Software                                                                                                    |   |  |  |
|------------------------|----------------------------------------------------------------------------------------------------|---|--|--|
|                        | Software License Agreement                                                                                                    |   |  |  |
| Introduction           | English 🗘                                                                                                    |   |  |  |
| Read Me                | Software License Agreement                                                                                                    |   |  |  |
| License                | NOTICE TO LISERS!                                                                                                    |   |  |  |
| Destination Select     | Vestination Select                                                                                                    |   |  |  |
| Installation Type      | This End User License Agreement (the "Agreement") is a legally<br>binding agreement between you (either an individual or an entity, the                                                                                                    |   |  |  |
| Installation           | "User"), and SysTools regarding the SysTools software (the "Software"<br>or the" Program"), and b) all successor upgrades, revisions, patches,                                                                                                    |   |  |  |
| Summary                | fixes, modifications, copies, additions or maintenance releases of the<br>Software, if any, licensed to you by SysTools (collectively, the<br>"Updates"), and c) related user documentation and explanatory<br>materials or files provided in written, "online" or electronic form (the<br>"Documentation" and together with the Software and Updates, the<br>"PRODUCT" or the "Distribution Package"). |   |  |  |
| SysTools®              | CAREFULLY READ THE FOLLOWING LEGAL AGREEMENT. USE<br>OF THE PRODUCT PROVIDED WITH THIS AGREEMENT<br>CONSTITUTES YOUR ACCEPTANCE OF THESE TERMS. IF YOU<br>DO NOT AGREE TO THE TERMS OF THIS AGREEMENT, DO NOT                                                                                                    |   |  |  |
| Simplifying Technology | Print Save Go Back Continue                                                                                                    | • |  |  |

In order to proceed further, agree to the Software License Agreement.

| To continue installing the soft<br>the software license agreeme | tware you must agree to the terms of<br>ent. |
|-----------------------------------------------------------------|----------------------------------------------|
| Click Agree to continue or click<br>quit the Installer.         | Disagree to cancel the installation and      |
|                                                                 |                                              |

## Next, Standard Install on "IMAC HD" screen will appear. Click on Install to proceed.

| 000                                                                                                    | Install SysTools Mac Software                                                                                                    |  |
|----------------------------------------------------------------------------------------------------|----------------------------------------------------------------------------------------------------|--|
|                                                                                                    | Standard Install on "Imac HD"                                                                                                    |  |
| <ul> <li>Introduction</li> <li>Read Me</li> <li>License</li> <li>Destination Select</li> <li>Installation Type</li> <li>Installation</li> <li>Summary</li> </ul> | This will take 61.2 MB of space on your computer.<br>Click Install to perform a standard installation of this software<br>on the disk "Imac HD". |  |
| SysTools<br>Simplifying Technology                                                                                                    | Change Install Location<br>Customize Go Back Install                                                                                             |  |

You can also change the location where you want to install the software by clicking on "Change Install Location". Click on Continue to move ahead.

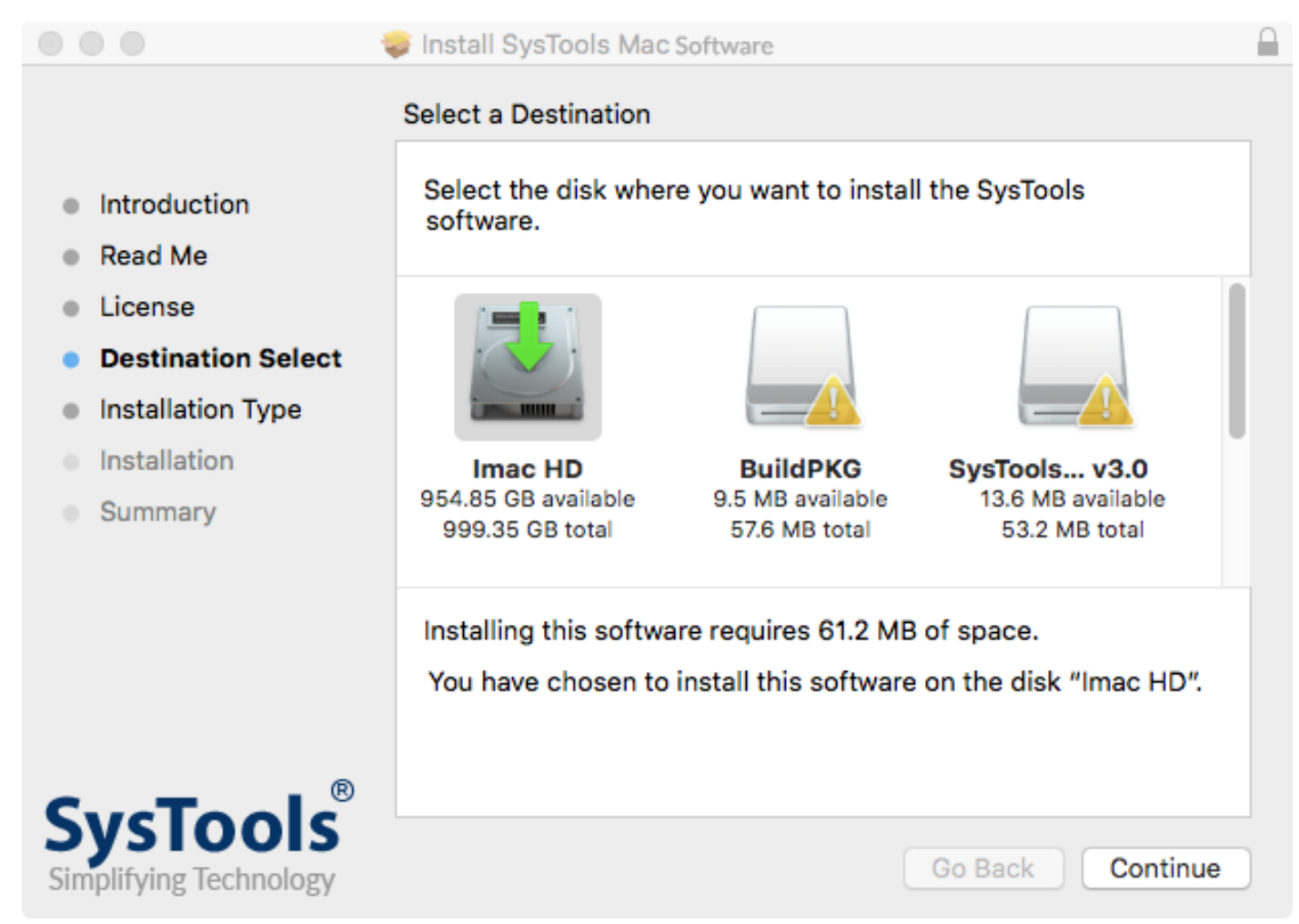

You will be redirected to the **IMAC HD** screen then, click on **Install**, and a new pop up saying "Installer is trying to install new software" will come. Provide the credential and click on **Install Software** to move further.

| $\bigcap$ | Installer is t | rying to install new software. |
|-----------|----------------|--------------------------------|
|           | Enter your pas | sword to allow this.           |
|           | User Name:     | Imac                           |
|           | Password:      | •••••                          |
|           |                |                                |
|           |                | Cancel Install Software        |

## Installation was completed successfully message will appear on your screen.

If **JDK / JRE** is not installed on your system, then please follow the link to download & install the same on your Mac machine.

https://www.systoolsgroup.com/mac/how-to-install-jdk.html

|                                                                                                    | Install SysTools Mac Software                                                                                                    |  |
|----------------------------------------------------------------------------------------------------|----------------------------------------------------------------------------------------------------|--|
|                                                                                                    | The installation was completed successfully.                                                                                                    |  |
| <ul> <li>Introduction</li> <li>Read Me</li> <li>License</li> <li>Destination Select</li> <li>Installation Type</li> <li>Installation</li> <li>Summary</li> </ul> | Please install JRE on your machine. You can download it from below link. <ol> <li>Link-&gt; <u>http://www.oracle.com/technetwork/java/javase/downloads/jdk8-downloads-2133151.html</u></li> <li>java version "1.8.0_101"</li> <li>Java(TM) SE Runtime Environment (build 1.8.0_101-b13)</li> </ol> |  |
| SysTools<br>Simplifying Technology                                                                                                    | Go Back Close                                                                                                    |  |

Once the installation is completed, you will receive a notification in your web browser, which says "Thanks for Installing SysTools Product"

| •••                                                 | Untitled — Edited ~                                                     |                                      |  |
|-----------------------------------------------------|-------------------------------------------------------------------------|--------------------------------------|--|
|                                                     |                                                                         | C                                    |  |
|                                                     |                                                                         |                                      |  |
|                                                     |                                                                         |                                      |  |
| Theolog feele stellte                               | e CueTe ele Des dust                                                    |                                      |  |
| I NANKS TOF INSTAILIN                               | g Systools Product                                                      |                                      |  |
|                                                     |                                                                         |                                      |  |
| Congrats                                            |                                                                         |                                      |  |
| You have successfully installed the software.       |                                                                         |                                      |  |
| We are running great deals (Up to 70% off) for      | limited period. HURRY UP!                                               |                                      |  |
| VIEW OFFERS                                         |                                                                         |                                      |  |
| For any product related help or support place       | a use any of the below entires                                          |                                      |  |
| For any product related help or support, pleas      | e use any or the below options.                                         |                                      |  |
| 1. Technical CHAT with Our Experts :                |                                                                         |                                      |  |
| CHAINOW                                             |                                                                         |                                      |  |
| 2. Report a Bug :                                   |                                                                         |                                      |  |
| Let us know if there is a problem with a pr         | ogram.                                                                  |                                      |  |
| For more details please visit our Official Webs     | site - http://www.systoolsgroup.com/                                    |                                      |  |
| or                                                  |                                                                         |                                      |  |
| or<br>Dran us an arrail at summart⊖auste slavraun s |                                                                         |                                      |  |
| Drop us an email at support@systooisgroup.c         | 20m                                                                     |                                      |  |
|                                                     |                                                                         |                                      |  |
| Copyright © 2021                                    | SysTools® Software. All Rights Reserved. SysTools® is a Registered Trad | demark of SysTools Software Pvt. Ltd |  |
|                                                     |                                                                         |                                      |  |
|                                                     |                                                                         |                                      |  |
|                                                     |                                                                         |                                      |  |
|                                                     |                                                                         |                                      |  |
|                                                     |                                                                         |                                      |  |

If you are still having any difficulties while installing **SysTools Software** on Mac OS, then, feel free to contact our support team. We are here for your assistance, **24X7**.

E-Mail us at: support@systoolsgroup.com Live Chat: <u>https://secure.livechatinc.com/licence/5798951/open\_chat.cgi</u>